# 11. АРМ "Ключи".

# 11.1. Назначение АРМ "Ключи".

Программный модуль APM "Ключи" ПО Eselta предназначен для организации контроля за выдачей ключей от помещений.

Выдача ключей может происходить по двум алгоритмам, в зависимости от конкретной версии ПО:

Вариант 1:

- сотрудник подносит свою карту доступа к считывателю устройства хранения;

- получает доступ к ячейке (ячейкам) хранения;

- получает ключ (ключи);

- сдача ключа (ключей) производится аналогично.

#### Вариант 2:

- сотрудник подносит свою карту доступа к считывателю, расположенному рядом с постом охраны;

- на экране АРМ "Ключи" сотрудника охраны выводятся номера ячеек хранения, разрешённые к выдаче сотруднику, предъявившему карту;

- сотрудник охраны разблокировывает нужную ячейку (ячейки) и выдаёт ключ (ключи);

- сдача ключа (ключей) производится аналогично.

В данном руководстве рассматриваются основные функции АРМ "Ключи".

#### 11.2. Рекомендованный порядок настройки АРМ "Ключи".

1. Проверьте, что в систему добавлено всё оборудование (хранилища ключей и предметов), которое будет использовано при работе в АРМ "Ключи" - см. АРМ "Администратор";

2. Проверьте, что в базу данных внесены все сотрудники, которым разрешено получать (выдавать) ключи - см. АРМ "Бюро пропусков" или АРМ "Администратор";

3. При необходимости внесите правки в состав оборудования и базу данных сотрудников;

4. Произведите необходимые настройки АРМ "Ключи" - п. 11.5;

5. Добавьте ключи (связки ключей и т.п.) и определите помещения, которые могут быть открыты этими ключами (связкой ключей и т.п.) - п. 11.6.4;

6. Задайте права сотрудникам на ключи (связки ключей и т.п.) - п. 10.6.2. При необходимости, перед назначением сотрудникам прав на ключи, создайте заявку на ключи - п. 11.6.3.

#### Важно!

1. Далее в тексте приводятся экранные формы под правами администратора;

2. Настройки доступны только под правами администратора.

# 11.3. Начало работы.

# 11.3.1. Запуск АРМ "Ключи".

Модуль Бюро пропусков запускается нажатием на ярлык "Ключи" из меню "Пуск" операционной системы. После запуска появляется диалоговое окно **"Вход в программу"**, в котором необходимо ввести имя пользователя и пароль.

| 👷 Вход в программ | y x             |
|-------------------|-----------------|
|                   | Ключи           |
| Имя пользователя: |                 |
| Пароль:           |                 |
|                   | ОК Смена пароля |

При установке системы имя пользователя задается по умолчанию – admin, пароль отсутствует.

Кнопка "ОК" – подтверждения данных и вход в программу.

#### 11.3.2. Основное окно АРМ "Ключи".

После запуска модуля и ввода корректного имени пользователя и пароля появляется основное окно программы.

Примечание: начальная страница после запуска при первом включении имеет вид:

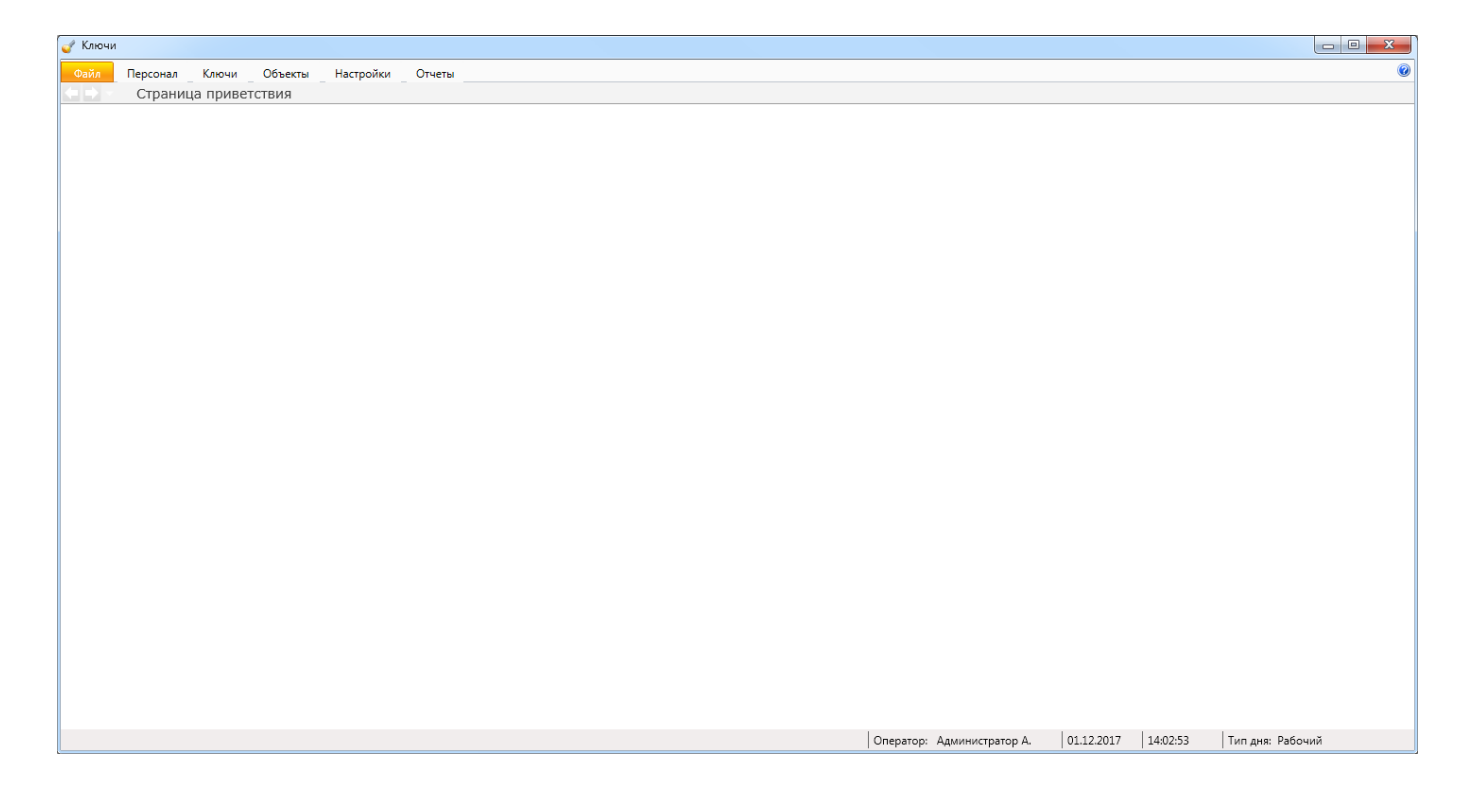

Если же были проведены какие-либо работы, то начальная страница может иметь, например, такой внешний вид (в зависимости от того, какая вкладка меню была открыта последней в предыдущем сеансе работы):

| 🥑 Ключи                 |                          |                 |              |                 | x  |
|-------------------------|--------------------------|-----------------|--------------|-----------------|----|
| Файл Персонал Ключи     | Объекты Настройки С      | )тчеты          |              |                 | 0  |
| 🔄 🗅 — Ключи             |                          |                 |              |                 |    |
| 😳 Добавить 📝 Изменить 🤤 | Удалить 🤌 Права 🗎 Пе     | чать 🍸 Фильтр 🔰 | 🕻 Закрыть    |                 |    |
| Номер 🔺 Полное          | название Входит в состав | Ключи от        | Состояние    | Получил/сдал    | Bp |
| 🔍 001 Ключ 00           | 01 🚀 003                 | 101             | на хранении  |                 |    |
| 🔍 002 Ключ 00           | )2                       | 102             | на хранении  |                 |    |
|                         |                          |                 |              |                 |    |
|                         |                          |                 |              |                 |    |
|                         |                          |                 |              |                 |    |
|                         |                          |                 |              |                 |    |
|                         |                          |                 |              |                 |    |
|                         |                          |                 |              |                 |    |
|                         |                          |                 |              |                 |    |
|                         |                          |                 |              |                 |    |
|                         |                          |                 |              |                 |    |
| •                       |                          |                 |              |                 | ÷. |
|                         | Оператор: Администратор  | A. 01.12.2017   | 16:06:12   T | ип дня: Рабочий |    |

Окно состоит из следующих областей:

- основное меню;
- элементы выбора активной страницы;
- активная страница;
- строка состояния, в ней отображается:
- текущий оператор;
- дата;
- время;
- тип дня.

### 11.4. Основное меню и его состав.

| 🥑 Ключи                      | I        |       |         |           |        |
|------------------------------|----------|-------|---------|-----------|--------|
| Файл                         | Персонал | Ключи | Объекты | Настройки | Отчеты |
| $\leftarrow$ $\rightarrow$ - | Ключи    |       |         |           |        |

Для удобства использования в программном модуле встроены элементы выбора от отраницы. Эти элементы представляют собой две стрелочки "Вперед" и "Назад" и выпадающий список.

В выпадающем списке отображаются названия тех страниц, которые были открыты недавно. Для перехода к той или иной странице достаточно щелкнуть мышкой по названию. Либо можно использовать только стрелки "Вперед", "Назад".

В нижней части окна модуля Ключи находится строка состояния. В ней отображается: - текущий оператор;

- дата;
- время;
- тип дня.

#### 11.4.1. Файл.

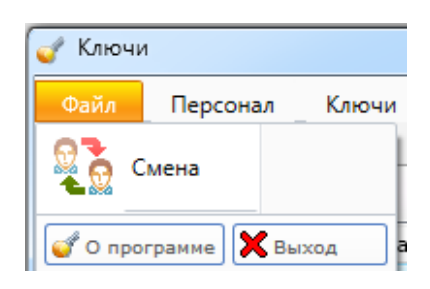

В этом разделе возможны три действия:

- смена дежурного оператора;
- получение информации о разработчике;
- выход из программы.

### 11.4.2. Персонал.

| 🥑 Ключи    |    |                    |   |  |  |  |
|------------|----|--------------------|---|--|--|--|
| Файл       | Пе | рсонал             | K |  |  |  |
| Сотрудник  | и  | <b>Р</b><br>Заявки |   |  |  |  |
| Сотрудники |    |                    |   |  |  |  |

Данный раздел предназначен для предоставления/удаления прав доступа сотрудников к ключам.

Примечание: добавление/удаление/редактирование данных сотрудников может быть осуществлено только в АРМ "Администратор" или АРМ "Бюро пропусков".

# 11.4.3. Ключи.

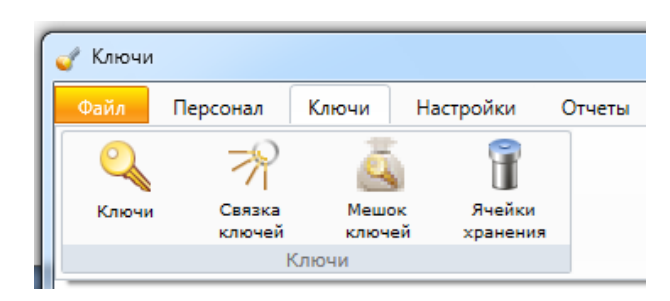

Данный раздел предназначен для определения от какого помещения тот или иной ключ, определения состава группы ключей (связка / мешок), а также для задания ячейки хранения.

# 11.4.4. Объекты.

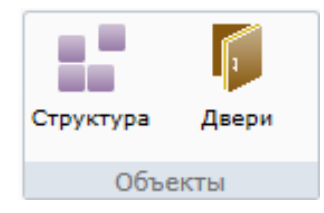

Данный раздел позволяет отредактировать структуру объекта (здания, этажи, помещения, двери).

# 11.4.5. Настройки.

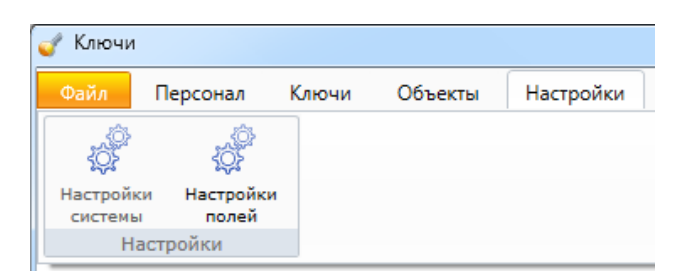

Данный раздел предназначен для настройки работы АРМ "Ключи", например, выбор считывателя (считывателей) для доступа к хранилищу ключей, выбор отчётов и т.д.

# 11.5. Настройка АРМ "Ключи".

# 11.5.1. Настройки.

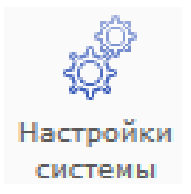

Данный пункт меню доступен только пользователям, обладающими правами администратора.

При активации этого пункта показывается диалоговое окно с вкладками "Выбор считывателя", "Звук", "Отчеты".

Вкладка **"Выбор считывателя"** позволяет выбрать считыватель, с помощью которого сотрудники будут иметь доступ к хранилищу:

| Настройки                                 |
|-------------------------------------------|
| Выбор считывателя Звук Отчеты             |
|                                           |
| выберите считыватель для доступа к сеифу: |
| WOLF.03.00.01.01.00                       |
| WOLF.03.00.01.02.00                       |
| WOLF.04.00.01.01.00                       |
|                                           |
|                                           |
|                                           |
|                                           |
|                                           |
|                                           |
|                                           |
|                                           |
| Сохранить Отмена                          |

Вкладка "Звук" позволяет выбрать звуковое предупреждение, которое выдается, если разблокированная ячейка (пенал) не вставлена на место за определенное время.

Если установлен переключатель **"На внутренний динамик"**, то звуковое предупреждение будет выводится на внутренний динамик. При установке переключателя **"На внешние колонки"** можно выбрать звуковое предупреждение: стандартный звук или звуковой файл. Для выбора звукового файла необходимо нажать кнопку. При этом открывается стандартное диалоговое окно выбора файла:

| 🧳 Настройки | ×                     |
|-------------|-----------------------|
| Выбор счить | авателя Звук Отчеты   |
| Выводить з  | вук                   |
| 🔘 На внеш   | ние колонки           |
| 🔲 Станда    | ртный звук            |
| Тревога     | C:\Sounds\mpeBora.wav |
| © На внутр  | ренний динамик        |
|             | Сохранить Отмена      |

Вкладка "Отчеты" позволяет определить список настраиваемых отчетов, которые будут использоваться в программном модуле Ключи в меню "Основное меню – Отчеты":

| 🖑 Настройки                   | ×                   |
|-------------------------------|---------------------|
| Выбор считывателя Звук Отчеты |                     |
| 🔺 🔤 Отчёты                    | Добавить отчет      |
| 🔛 Ключи                       | Создать папку       |
|                               | Создать разделитель |
|                               | Удалить             |
|                               | Вверх               |
|                               | Вниз                |
|                               |                     |
|                               |                     |
|                               |                     |
| 50                            | охранить Отмена     |

Для добавления отчета в список отчетов сначала необходимо выделить папку, в которую будет добавлен отчет. При нажатии на кнопку "Добавить" открывается диалоговое окно выбора отчета.

Примечание: отчёты находятся в папке, в которую установлен программный комплекс ESELTA - файлы с расширением rpt..

| 💣 Выбор отчёта                                                                                                    | Files > ESELTA                                                                                                    | 8 |
|----------------------------------------------------------------------------------------------------|----------------------------------------------------------------------------------------------------|---|
| 🎍 Упорядочить 👻 🏭 E                                                                                                    | Зиды 🔻 📑 Новая папка                                                                                                    | 0 |
| Избранные ссылки<br>Документы<br>Недавние места<br>Рабочий стол<br>Компьютер<br>Изображения<br>Музыка<br>Недавно измененн<br>Поиски<br>Общие | Имя         Дата изменения         Тип         Размер           Ключи.rpt         Карточка учета.rpt         Информация об аппаратуре.rpt         Информация об аппаратуре.rpt           Изменение конфигурации.rpt         Журнал выдачи ключей.rpt         Аействия оператора с картой.rpt         Действия оператора.rpt           Действия оператора.rpt         Данные о сотрудниках.rpt         Выданные ключи.rpt           Боксы для шлейфов (ESMI600).rpt         Боксы для шлейфов.rpt           Балатс рабочего временя.rpt         Дархив тревсжных событий.rpt |   |
| Имя фай.                                                                                                    | ла: Выданные ключи.pt  Файлы отчётов(*.pt) Открыть Отк                                                                                                    | ▼ |

С помощью кнопок "Вверх" и "Вниз" можно перемещать выбранный отчет в списке меню. Для создания разделителя между пунктами меню необходимо нажать кнопку "Создать разделитель". С помощью кнопки "Создать папку" создается подменю с названием папки.

Пример: При выборе отчета Keys, пункт меню "Основное меню – Отчеты – Избранное" будет выглядеть следующим образом:

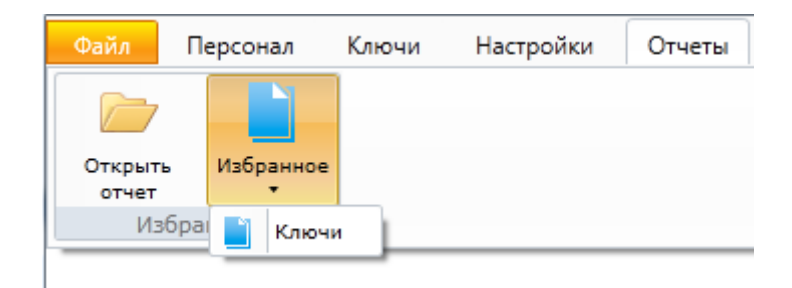

# 11.5.2. Объекты.

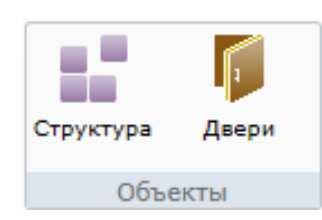

# 11.5.2.1. Объекты - Структура.

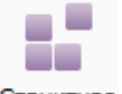

Структура

| Файл       Персонал       Ключи       Объекты       Настройки       Отчеты <ul> <li>Структура</li> <li>Удалить</li> <li>Закрыть</li> </ul> Добавить         Добавить <li>Структура объектов         </li> <li>Внеш. террит Улица         </li> <li>Основной лифт - Основной лифт         <ul> <li>Этаж 1</li> <li>101 - Кабинет 101</li> <li>102 - Кабинет 102</li> <li>103 - Кабинет 103</li> <li>Коридор 1 - Коридор 1-ого этажа</li> </ul> <li>Этаж 2</li> <ul> <li>201 - Переговорная</li> <li>202 - Зона отдыха</li> <li>Коридор 2 - Коридор 2-ого этажа</li> </ul> </li> | 🥑 Ключи                              |           |               |          |                  |   |
|----------------------------------------------------------------------------------------------------|--------------------------------------|-----------|---------------|----------|------------------|---|
| <ul> <li>Структура</li> <li>Удалить Закрыть</li> <li>Структура помещений</li> <li>Найти</li> <li>Убрать подсветку</li> <li>Добавить</li> <li>Структура объектов</li> <li>Внеш. террит Улица</li> <li>Основной лифт - Основной лифт</li> <li>Этаж 1</li> <li>101 - Кабинет 101</li> <li>102 - Кабинет 102</li> <li>103 - Кабинет 103</li> <li>Коридор 1 - Коридор 1-ого этажа</li> <li>Этаж 2</li> <li>201 - Переговорная</li> <li>202 - Зона отдыха</li> <li>Коридор 2 - Коридор 2-ого этажа</li> </ul>                                                                        | Файл Персонал Ключи Объекты Настройк | и Отчеты  |               |          |                  | 0 |
| Удалить Удалить Закрыть<br>Структура помещений Найти Убрать подсветку Добавить<br>Структура объектов<br>Внеш. террит Улица<br>Основной лифт - Основной лифт<br>Этаж 1<br>101 - Кабинет 101<br>102 - Кабинет 102<br>103 - Кабинет 103<br>Коридор 1 - Коридор 1-ого этажа<br>Этаж 2<br>201 - Переговорная<br>202 - Зона отдыха<br>Коридор 2 - Коридор 2-ого этажа                                                                                                    | 🧲 🗋 🔻 Структура                      |           |               |          |                  |   |
| Структура помещений Найти Убрать подсветку Добавить<br>Структура объектое<br>М Внеш. террит Улица<br>Офис 1<br>Основной лифт - Основной лифт<br>Этаж 1<br>101 - Кабинет 101<br>102 - Кабинет 102<br>103 - Кабинет 103<br>Коридор 1 - Коридор 1-ого этажа<br>Этаж 2<br>201 - Переговорная<br>202 - Зона отдыха<br>Коридор 2 - Коридор 2-ого этажа                                                                                                    | 🗄 📝 Изменить   Эдалить 💢 Закрыть     |           |               |          |                  |   |
| <ul> <li>Структура объектов</li> <li>Внеш. террит Улица</li> <li>Офис 1</li> <li>Основной лифт - Основной лифт</li> <li>Этаж 1</li> <li>101 - Кабинет 101</li> <li>102 - Кабинет 102</li> <li>103 - Кабинет 103</li> <li>Коридор 1 - Коридор 1-ого этажа</li> <li>Этаж 2</li> <li>201 - Переговорная</li> <li>202 - Зона отдыха</li> <li>Коридор 2 - Коридор 2-ого этажа</li> </ul>                                                                                                    | Структура помещений                  | Найти     | Убрать подсве | тку Д    | обавить          |   |
| Меш. террит Улица       Улица         Офис 1       Основной лифт - Основной лифт         Этаж 1       Этаж 1         101 - Кабинет 101       102 - Кабинет 102         103 - Кабинет 103       Коридор 1 - Коридор 1-ого этажа         Этаж 2       201 - Переговорная         202 - Зона отдыха       202 - Коридор 2-ого этажа                                                                                                    | 🔺 🏬 Структура объектов               |           |               | 1        | Здание           |   |
| <ul> <li>Офис 1</li> <li>Основной лифт - Основной лифт</li> <li>Этаж 1</li> <li>101 - Кабинет 101</li> <li>102 - Кабинет 102</li> <li>103 - Кабинет 103</li> <li>Коридор 1 - Коридор 1-ого этажа</li> <li>Этаж 2</li> <li>201 - Переговорная</li> <li>202 - Зона отдыха</li> <li>Коридор 2 - Коридор 2-ого этажа</li> </ul>                                                                                                    | 🕅 Внеш. террит Улица                 |           |               |          | 🛿 Улица          |   |
| Ссновной лифт - Основной лифт<br>Этаж 1<br>101 - Кабинет 101<br>102 - Кабинет 102<br>103 - Кабинет 103<br>Коридор 1 - Коридор 1-ого этажа<br>Этаж 2<br>201 - Переговорная<br>202 - Зона отдыха<br>Коридор 2 - Коридор 2-ого этажа                                                                                                    | 🔺 🏠 Офис 1                           |           |               |          |                  |   |
| <ul> <li>Этаж 1</li> <li>101 - Кабинет 101</li> <li>102 - Кабинет 102</li> <li>103 - Кабинет 103</li> <li>Коридор 1 - Коридор 1-ого этажа</li> <li>Этаж 2</li> <li>Этаж 2</li> <li>201 - Переговорная</li> <li>202 - Зона отдыха</li> <li>Коридор 2 - Коридор 2-ого этажа</li> </ul>                                                                                                    | 🔄 Основной лифт - Основной лифт      |           |               |          |                  |   |
| <ul> <li>101 - Кабинет 101</li> <li>102 - Кабинет 102</li> <li>103 - Кабинет 103</li> <li>Коридор 1 - Коридор 1-ого этажа</li> <li>Этаж 2</li> <li>Этаж 2</li> <li>201 - Переговорная</li> <li>202 - Зона отдыха</li> <li>Коридор 2 - Коридор 2-ого этажа</li> </ul>                                                                                                    | ▲ <u>Щ</u> Этаж 1                    |           |               |          |                  |   |
| <ul> <li>102 - Кабинет 102</li> <li>103 - Кабинет 103</li> <li>Коридор 1 - Коридор 1-ого этажа</li> <li>Этаж 2</li> <li>201 - Переговорная</li> <li>202 - Зона отдыха</li> <li>Коридор 2 - Коридор 2-ого этажа</li> </ul>                                                                                                    | 🛄 101 - Кабинет 101                  |           |               |          |                  |   |
| <ul> <li>103 - Кабинет 103</li> <li>Коридор 1 - Коридор 1-ого этажа</li> <li>Этаж 2</li> <li>201 - Переговорная</li> <li>202 - Зона отдыха</li> <li>Коридор 2 - Коридор 2-ого этажа</li> </ul>                                                                                                    | 🛄 102 - Кабинет 102                  |           |               |          |                  |   |
| <ul> <li>Коридор 1 - Коридор 1-ого этажа</li> <li>Этаж 2</li> <li>201 - Переговорная</li> <li>202 - Зона отдыха</li> <li>Коридор 2 - Коридор 2-ого этажа</li> </ul>                                                                                                    | 🛄 103 - Кабинет 103                  |           |               |          |                  |   |
| <ul> <li>Этаж 2</li> <li>201 - Переговорная</li> <li>202 - Зона отдыха</li> <li>Коридор 2 - Коридор 2-ого этажа</li> </ul>                                                                                                    | 🔛 🛄 Коридор 1 - Коридор 1-ого этажа  |           |               |          |                  |   |
| <ul> <li>201 - Переговорная</li> <li>202 - Зона отдыха</li> <li>Коридор 2 - Коридор 2-ого этажа</li> </ul>                                                                                                    | ⊿ 🛄 Этаж 2                           |           |               |          |                  |   |
| <ul> <li>202 - Зона отдыха</li> <li>Коридор 2 - Коридор 2-ого этажа</li> </ul>                                                                                                    | 🛄 201 - Переговорная                 |           |               |          |                  |   |
| 🖳 Коридор 2 - Коридор 2-ого этажа                                                                                                    | 🛄 202 - Зона отдыха                  |           |               |          |                  |   |
|                                                                                                    | 🛄 Коридор 2 - Коридор 2-ого этажа    |           |               |          |                  |   |
|                                                                                                    |                                      |           |               |          |                  |   |
| Оператор: Администратор А.   01.12.2017   19:17:44   Тип дня: Рабочий                                                                                                    | Оператор: Админис                    | тратор А. | 01.12.2017    | 19:17:44 | Тип дня: Рабочий |   |

Изменить - изменение названия элемента структуры;

Удалить - удаление элемента структуры;

🔀 Закрыть 🛛 - закрытие вкладки "Структура".

При нажатии кнопки Изменить появляется вкладка, в которой можно отредактировать название элемента структуры:

| Изменение помещения                        |             | ×           |
|--------------------------------------------|-------------|-------------|
| Сокр. назв. (номер, код)*:                 | 101         | ]           |
| Полное название:                           | Кабинет 101 |             |
| Доп. инф. >><br>* - Обязательные для запол | Сохран      | нить Отмена |

При нажатии кнопки  $\bigcirc$  Удалить появляется диалоговое окно, например:

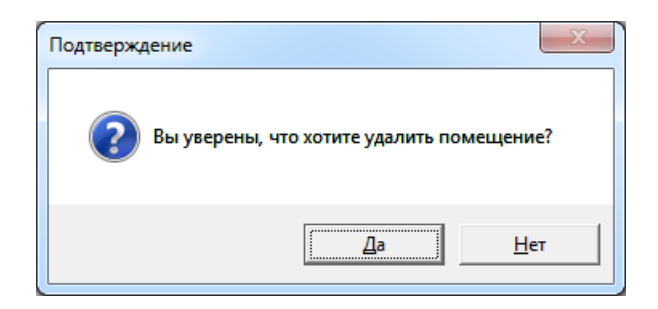

Под правами администратора можно редактировать структуру объекта, аналогично тому, как это делается в АРМ "Администратор" (подробнее - см. описание АРМ "Администратор").

Например:

| 🟠 Добавление здания                            |               |           | ×      |
|------------------------------------------------|---------------|-----------|--------|
| Сокр. назв. (номер, код)*:<br>Полное название: |               |           |        |
| Доп. инф. >><br>* - Обязательные для запол     | Сохр. и сброс | Сохранить | Отмена |

#### Важно!

Редактировать структуру объекта лучше в АРМ "Администратор", т.к. это дисциплинирует того, кто вносит изменения.

# 11.5.2.2. Объекты - Двери.

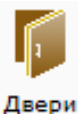

| 🥑 Kr | ючи   |             |           |              |           |             |               |  | X |
|------|-------|-------------|-----------|--------------|-----------|-------------|---------------|--|---|
| Φai  | іл    | Персонал    | Ключи     | Объекты      | Настройки | Отчеты      |               |  | 0 |
| <    | •     | Двери       |           |              |           |             |               |  |   |
| 1    | Печат | ь 🔳 Экспор  | рт 🛛 💥 З  | акрыть       |           |             |               |  | 5 |
| № п/ | п Сок | р. назван 🔺 | Полное н  | азвание      |           | Помещение 1 | Помещение 2   |  |   |
| 1    | 1     | D100        | Выход на  | а улицу      |           | Коридор 1   | Внеш. террит. |  |   |
| 2    | F.    | D101        | Дверь в и | кабинет 101  |           | 101         | Коридор 1     |  |   |
| 3    | F     | D102        | Дверь в и | кабинет 102  |           | 102         | Коридор 1     |  |   |
| 4    | F.    | D103        | Дверь в и | кабинет 103  |           | 103         | Коридор 1     |  |   |
| 5    | F     | D201        | Дверь в г | переговорнук | )         | 201         | Коридор 2     |  |   |
| 6    | F     | D202        | Дверь в з | зону отдыха  |           | 202         | Коридор 2     |  |   |

Данный пункт меню позволяет вывести на печать список дверей и сделать экспорт списка дверей.

При нажатии кнопки 🗵 Экспорт появляется диалоговое окно экспорта списка дверей в формате xls или csv.

| 🗷 Э | кспорт 🛛 💢 Закрыт | ь      |
|-----|-------------------|--------|
| 25  | Excel             | Ctrl+E |
| 26  | Excel 1997-2003   |        |
| 1   | Csv               |        |

Excel Excel 1997-2003

- экспорт в MS Excel, если на компьютере установлен MS Office;
- экспорт в MS Excel, если на компьютере не установлен MS Office;
- Csv
- экспорт в формате CSV.

# 11.6. Работа в АРМ "Ключи".

Повторим:

| 🥑 Ключи                    | I        |       |         |           |        |
|----------------------------|----------|-------|---------|-----------|--------|
| Файл                       | Персонал | Ключи | Объекты | Настройки | Отчеты |
| $\leftarrow \Rightarrow -$ | Ключи    |       |         |           |        |

Для удобства использования в программном модуле встроены элементы выбора ной страницы. Эти элементы представляют собой две стрелочки "Вперед" и "Назад" и выпадающий список.

В выпадающем списке отображаются названия тех страниц, которые были открыты недавно. Для перехода к той или иной странице достаточно щелкнуть мышкой по названию. Либо можно использовать только стрелки "Вперед", "Назад".

В нижней части окна модуля Ключи находится строка состояния. В ней отображается: - текущий оператор;

- дата;
- время;
- тип дня.

#### 11.6.1 Файл.

В этом разделе возможны три действия:

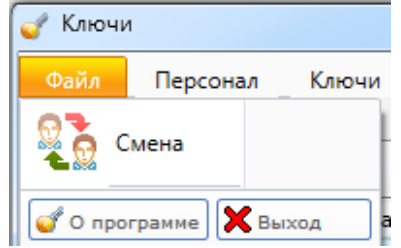

# 11.6.1.1. Смена дежурного оператора.

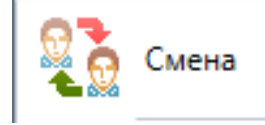

После нажатия данной кнопки появится окно входа в программу:

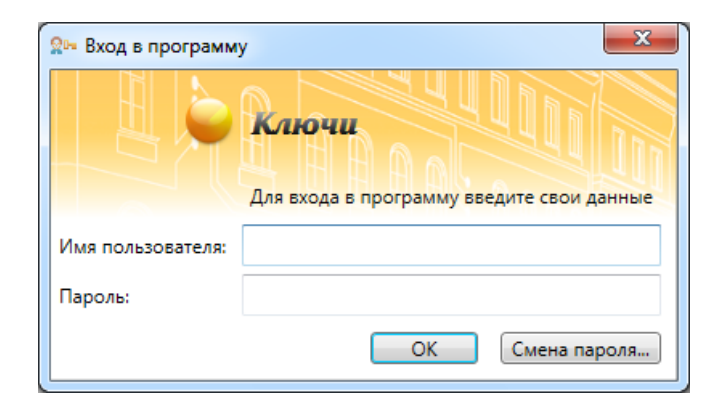

# 11.6.1.2 Получение краткой информации о разработчике.

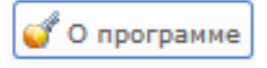

После нажатия данной кнопки появится информационное окно:

| О программе                                                 |
|-------------------------------------------------------------|
| Н С Киюни                                                   |
| Разработчик: ООО "Петерсофт"                                |
| г. Санкт-Петербург, Торфяная дорога 7, лит. Ф, оф. 216-217, |
| тел.: (812) 903-36-14, (812) 903-36-15                      |
| revnonnenxka: support@eselta.ru                             |
|                                                             |
| Берсия системы: 0.1.10.2200                                 |
| Закрыть                                                     |

# 11.6.1.3. Выход из модуля Ключи.

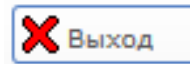

После нажатия данной кнопки появится диалоговое окно:

| Предупреж | дение!                    |                 | X         |
|-----------|---------------------------|-----------------|-----------|
| <u> </u>  | Вы действительно хотите в | ыйти из програм | мы Ключи? |
|           |                           | Да              |           |

Пользователю необходимо выбрать нужное действие.

Примечание: выход из программы возможен также нажатием на стандартную кнопку "Закрыть" в верхнем правом углу окна программы. В этом случае также появится диалоговое окно:

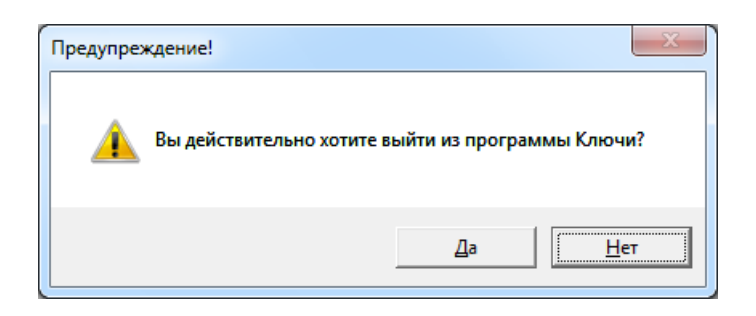

# 11.6.2 Персонал.

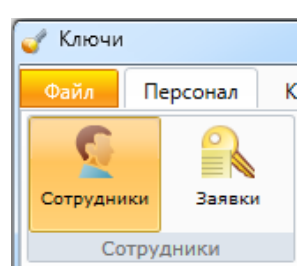

Данный раздел предназначен для предоставления/удаления прав доступа сотрудников к ключам.

Примечание: добавление/удаление/редактирование данных сотрудников может быть осуществлено только в АРМ "Администратор" или в АРМ "Бюро пропусков".

# 11.6.2.1. Сотрудники.

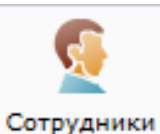

При активации этого пункта меню, в области активной страницы появляется список сотрудников и кнопки управления.

| 🧹 К | лючи             |                    |                       |              |                        | _ 0 <b>X</b> |
|-----|------------------|--------------------|-----------------------|--------------|------------------------|--------------|
| Φa  | йл Персонал      | Ключи Объекть      | и Настройки От        | четы         |                        | (C)          |
| 1   | Выдача/прием 🍃   | 🤌 Права 🛛 🚔 Печаті | . 📧 Экспорт 🛛 💢 З     | акрыть       |                        |              |
| Фам | илия И.О. 🔺      | Организация        | Отдел                 | Должность    | Выданные ключи         |              |
| 9   | Александров А.А. | ООО "Радуга"       | Инж. служба           | Инженер      |                        |              |
| 9   | Алексеев А.А.    | ООО "Радуга"       | Бухгалтерия           | Руководитель |                        |              |
| 9   | Григорьев Г.Г.   | ООО "Радуга"       | Инж. служба           | Инженер      |                        |              |
| 9   | Иванов И.И.      | ООО "Радуга"       | Администрация         | Руководитель |                        |              |
| 9   | Макаров М.М.     | ООО "Радуга"       | Служба охраны         | Сотрудник    |                        |              |
| 9   | Никитин Н.Н.     | ООО "Радуга"       | Инж. служба           | Инженер      |                        |              |
| 9   | Павлов П.П.      | ООО "Радуга"       | Служба охраны         | Сотрудник    |                        |              |
| 9   | Петров П.П.      | ООО "Радуга"       | Инж. служба           | Гл. инженер  |                        |              |
| 2   | Сергеев С.С.     | ООО "Радуга"       | Инж. служба           | Инженер      |                        |              |
| 2   | Титов Т.Т.       | ООО "Радуга"       | Бухгалтерия           | Сотрудник    |                        |              |
|     |                  |                    |                       |              |                        |              |
|     |                  | Опер               | атор: Администратор А | . 01.12.2017 | 15:03:43 Тип дня: Рабо | чий          |

| 浳 Выдача/прием | - выдача / приём ключей (связок ключей и т.п.) сотрудникам;                                      |
|----------------|--------------------------------------------------------------------------------------------------|
| 🥦 Права        | - назначение прав сотруднику на ключи (связки ключей и т.п.);                                    |
| 🚔 Печать       | <ul> <li>вывод на печать списка сотрудников или персональной карточки<br/>сотрудника;</li> </ul> |
| 🛎 Экспорт      | - экспорт списка сотрудников (см. выше в п. 11.5.2.2);                                           |
| 💥 Закрыть      | - закрытие вкладки "Сотрудники".                                                                 |

### 11.6.2.2. Выдача/прием ключей оператором.

При нажатии на кнопку <sup>З Выдача/прием</sup> открывается диалоговое окно "Выдачи/приема ключей", в котором показывается информация о сотруднике (ФИО, отдел, должность, фотография) и список ключей, на которые сотруднику назначены права.

| *      |
|--------|
| Выдать |
|        |
| Этиена |
| Лмена  |
|        |

Примечание: если устройство хранения ключей не подключено, то кнопка Выдать недоступна.

Строки с выданными ключами подсвечиваются светло-красным цветом, а с ключами, находящимися на хранении – зеленым.

Если выбранный ключ находится на хранении, то кнопка в правой части окна отображается с текстом "Выдать" или с текстом "Принять", если ключ выдан.

Для выдачи ключа необходимо выбрать нужный ключ и нажать кнопку "Выдать". Для принятия ключа необходимо выбрать нужный ключ и нажать кнопку "Принять". После этого появляется диалоговое окно с сообщением о разблокировки выбранной ячейки хранения, которое закрывается после вставки ячейки хранения обратно в хранилище.

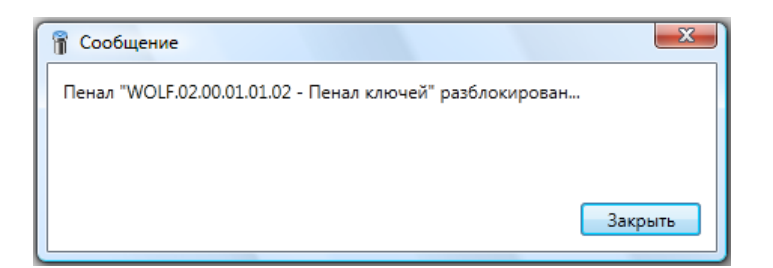

Если ячейка хранения не вставлена на место за определенное время, настраиваемое в параметрах хранилища в АРМ "Администратор" (по умолчанию 30 сек.), то появляется диалоговое окно с сообщением **"Разблокированная ячейка не поставлена на место"** и выдается звуковое предупреждение. Звуковое предупреждения настраивается в **"Настройки - Настройки системы - Звук"**.

| 👔 Сообщение                                                                             | X       |
|-----------------------------------------------------------------------------------------|---------|
| Разблокированный пенал<br>"WOLF.02.00.01.01.02 - Пенал ключей"<br>не поставлен на место |         |
|                                                                                         | Закрыть |

### 11.6.2.3. Права.

При нажатии на кнопку *Р* Права открывается вкладка "Права сотрудника", в которой оператор может:

- посмотреть список ячеек хранения, на которые сотрудник имеет права и срок их действия;

- назначить, продлить или убрать права сотрудника на ячейки хранения

- распечатать или экспортировать список прав сотрудника на ячейки хранения.

| 🏮 Права сотрудника Иванов И                      | .и.                 |                   |         |          |         | ×       |
|--------------------------------------------------|---------------------|-------------------|---------|----------|---------|---------|
| ФИО сотрудника: Иванов                           | Иван Иванович       |                   |         |          |         |         |
| Организация: ООО "Ра                             | дуга"               |                   |         |          |         |         |
| Отдел: Админио                                   | трация              |                   |         |          |         |         |
| Должность: Руковод                               | итель               |                   |         |          |         |         |
| Права сотрудника Иванов Ив                       | ан Иванович         |                   |         |          |         |         |
| Сокращенное название 🛦                           | Полное название     | С                 | По      |          |         |         |
| Права, унаследованные от др                      | угих объектов       |                   |         |          |         |         |
| Сокращенное название 🔺                           | Полное название     | C                 | По      | Права от |         |         |
| Добарить<br>Ключ<br>Связка ключей<br>Фешок ключе | и Изменить Изм      | иенить на время ) | Удалить | Печать   | Экспорт | Закрыть |
| Работа с менн<br>Добавить Продлить               | 0 Изменить на время | Изменить          | Удалить | Печать   | Экспорт | Закрыть |
| кна "Права сотруд                                | ника".              |                   |         |          |         |         |

Добавить - добавление прав на ключ (связку или т.п.) После нажатия на эту кнопку появляется список типа единиц хранения (ключ, связка ключей, мешок ключей).

| Назначение прав со              | труднику Иванов И.И.                          |
|---------------------------------|-----------------------------------------------|
| Выберите объекты<br>Иванов И.И. | , на которые будут назначены права сотруднику |
| Сокр. назв. 🔺                   | Полное название                               |
| Q 🔽 001                         | Ключ 001                                      |
|                                 |                                               |
|                                 |                                               |
|                                 |                                               |
|                                 |                                               |
|                                 |                                               |
|                                 |                                               |
|                                 |                                               |
|                                 |                                               |
|                                 |                                               |
|                                 |                                               |
|                                 |                                               |
|                                 |                                               |
| Срок действия прав              |                                               |
| C: 01.12.2017 1                 | 5 По: 31.12.2017 15 Вессрочно                 |
|                                 |                                               |
|                                 | Сохранить Отмена                              |

После выбора ячеек хранения оператор должен назначить срок действия прав сотрудника на эти ячейки.

Это он может сделать в области "Срок действия прав", заполнив поля "С:" и "По:". Для задания прав без ограничения срока действия необходимо установить флажок "Бессрочно". При установке флажка "Бессрочно" поле "По:" становится неактивным.

При нажатии на кнопку **Продлить** появляется вкладка "Продление прав", позволяющее изменить срок действия сотрудника или группы сотрудников на выбранный ключ.

| 🏮 Про | одление прав                              |
|-------|-------------------------------------------|
| Сро   | к действия прав                           |
| C:    | 05.07.2017 15 По: 31.12.2017 15 Бессрочно |
|       | Сохранить Отмена                          |

При нажатии на кнопку Изменить на время появляется вкладка "Изменение прав", где можно изменить срок действия его прав на определённый период внутри общего срока действия прав.

| 😻 Изменение прав 📃                 |   |
|------------------------------------|---|
| Параметры прав                     |   |
| График прохода Рабочие дни 🔻       |   |
| Срок действия прав                 | 2 |
| С: 05.07.2017 15 По: 31.12.2017 15 |   |
|                                    |   |
| Сохранить Отмена                   |   |

Изменить появляется вкладка "Изменение прав", где можно При нажатии на кнопку изменить срок действия прав сотрудника на ключ.

Удалить осуществляется удаления прав сотрудника на получение По кнопке выбранного ключа.

Печать , администратор может напечатать список единиц хранения, к Нажав кнопку которым у сотрудника есть право доступа.

Экспорт Кнопка - экспортирование списка единиц хранения в формате xls, xlsx и csv. Закрыть Закрыть вкладку работы с правами доступа на ключи - кнопка

# 11.6.3. Заявки на получение ключей.

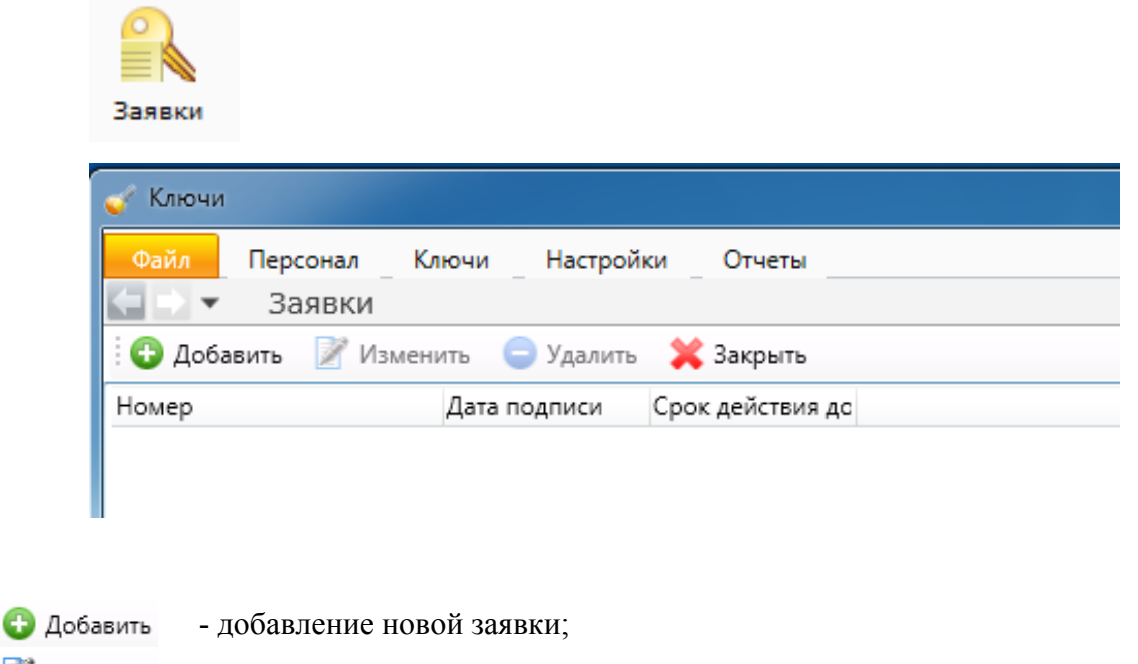

- Изменить изменение заявки;
- 😑 Удалить удаление заявки;
- 🛛 Экспорт экспорт списка заявок в форматах xls, xlsx и csv (см. выше в п. 11.5.2.2);
- 💥 Закрыть 🔹 закрытие вкладки "Заявки".

Данный подраздел предназначен для создания внутренних документов, на основании которых происходит назначение прав доступа к ячейкам хранения.

При нажатии кнопки "Добавить" на экране появляется интуитивно понятное диалоговое окно создание прав доступа:

| Создание заявки    | на ключ             |               |               |             |
|--------------------|---------------------|---------------|---------------|-------------|
| Информация о за    | явке                |               |               |             |
| Номер              | 001                 |               |               |             |
| Дата подписи*      | Выбор даты 15       | Срок действия | Выбор даты 15 | 🔲 Бессрочно |
| Доп. инф. >>       |                     | Сохр. и сб    | рос Сохранить | Отмена      |
| * - Обязательные д | цля заполнения поля | I             |               |             |

Например:

| Создание заявки                    | на ключ            |               |            | ×         |
|------------------------------------|--------------------|---------------|------------|-----------|
| Информация о за                    | явке               |               |            |           |
| Номер                              | 001                |               |            |           |
| Дата подписи*                      | 01.12.2017         | Срок действия | 31.12.9999 | Бессрочно |
| Доп. инф. >><br>* - Обязательные д | ля заполнения поля | Сохр. и сб    | рос Сохран | Отмена    |

В случае необходимости внесения пояснений, используется поле "Дополнительная информация":

| 🔒 Создание заявки                  | на ключ             |               |               | X                  |
|------------------------------------|---------------------|---------------|---------------|--------------------|
| Информация о за                    | явке                |               |               |                    |
| Номер                              | 001                 |               |               |                    |
| Дата подписи*                      | 01.12.2017 15       | Срок действия | 31.12.9999    | <b> Б</b> ессрочно |
| Дополнительная (                   | информация          |               |               |                    |
| Доп. инф. <<<br>* - Обязательные д | цля заполнения поля | Сохр. и сб    | рос Сохранити | ь Отмена           |

После нажатия на кнопки "Удалить", "Изменить" открываются интуитивно понятные диалоговые окна.

| 😑 Удалить       |     |
|-----------------|-----|
| Внимание!       | X   |
| Удалить заявку? |     |
| Да              | Нет |

#### 📝 Изменить

| 💦 Создание заявки  | на ключ             |               | x                         |
|--------------------|---------------------|---------------|---------------------------|
| Информация о за    | явке                |               |                           |
| Номер              |                     |               |                           |
| Дата подписи*      | Выбор даты 15       | Срок действия | Выбор даты 15 🔲 Бессрочно |
| Доп. инф. >>       |                     | Сохр. и сбр   | рос Сохранить Отмена      |
| * - Обязательные д | иля заполнения поля | 9             |                           |

Кнопка 🗱 Закрыть - выход из меню "Заявки".

# 11.6.4. Ключи.

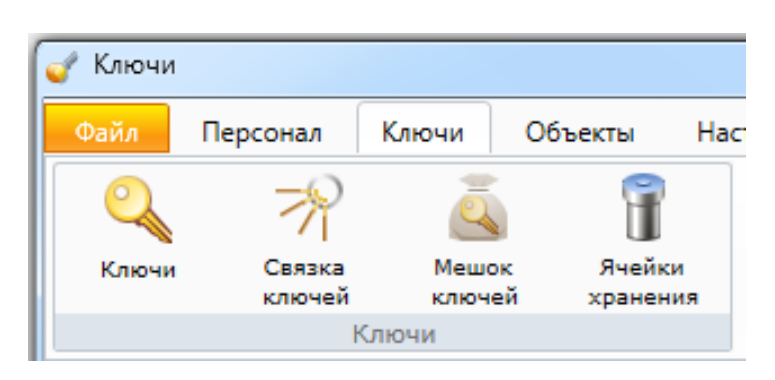

#### Термины и определения:

- Ключи - отдельный конкретный ключ. Ключ соответствует в системе определённой двери / помещению;

- Связка ключей - несколько ключей, объединённых в связку;

- Мешок ключей - несколько ключей, хранящихся россыпью в общем чехле или т.п.;

- Ячейка хранения (пенал) - подвес для ключей, пенал или отдельная ячейка в хранилище.

# Примечание: нумерация ключей, связок и т.д. - сквозная, т.е. ключу и, например, связке ключей не может быть присвоен одинаковый номер.

#### 11.6.4.1 Ключи.

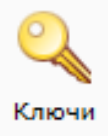

При активации этого пункта меню, в области активной страницы появляется список ключей и кнопки управления:

| 🥑 Ключи    |             |               |                  |            |             |                  |    |
|------------|-------------|---------------|------------------|------------|-------------|------------------|----|
| Файл Пере  | сонал Ключи | Объекты       | Настройки Отче   | еты        |             |                  | 0  |
| 🧲 🔿 🔻 Кл   | тючи        |               |                  |            |             |                  |    |
| 🔁 Добавить | 📝 Изменить  | 😑 Удалить 🏾 🎉 | Рава 🛛 🔒 Печат   | ь 🍸 Фильтр | 💢 Закрыть   |                  | 5  |
| Номер 🛦    | Пол         | ное название  | Входит в состав  | Ключи от   | Состояние   | Получил/сдал     | Bp |
| Q 001      | Клн         | оч 001        |                  | 101        | на хранении |                  |    |
|            |             |               |                  |            |             |                  |    |
|            |             |               |                  |            |             |                  |    |
|            |             |               |                  |            |             |                  |    |
|            |             |               |                  |            |             |                  |    |
|            |             |               |                  |            |             |                  |    |
|            |             |               |                  |            |             |                  |    |
|            |             |               |                  |            |             |                  |    |
|            |             |               |                  |            |             |                  |    |
|            |             |               |                  |            |             |                  |    |
|            |             |               |                  |            |             |                  |    |
| •          |             |               |                  |            |             |                  | Þ  |
|            |             | Оператор:     | Администратор А. | 01.12.2017 | 15:12:22    | Гип дня: Рабочий |    |

| 🔁 Добавить | - добавление нового ключа;                                                  |
|------------|-----------------------------------------------------------------------------|
| 📝 Изменить | - изменение свойств ключа;                                                  |
| 😑 Удалить  | - удаление ключа;                                                           |
| 🥦 Права    | - назначение прав доступа сотрудникам к ключу (см. ниже - "Связки ключей"); |
| 🚔 Печать   | - вывод на печать списка ключей;                                            |
| 🖤 Фильтр   | - выборка (фильтр) сотрудников по их типу (см. п. 11.7);                    |
| 💢 Закрыть  | - закрытие вкладки "Ключи".                                                 |

При нажатии на кнопку <sup>С Добавить</sup> открывается диалоговое окно "Добавление ключа", при нажатии на кнопку <sup>Изменить</sup> появляется аналогичное окно редактирования.

Шаг 1. Ввести название ключа, указать от какого объекта этот ключ (дверь, помещение, группа):

| 🝳 Добавление ключа                   | ×                              |
|--------------------------------------|--------------------------------|
| Сокр. назв. (номер, код)*:           |                                |
| Полное название:                     |                                |
| ⊂Ключ от*                            |                                |
| 🔘 Помещение 🔘 Дверь 🔘 Группа         |                                |
| [не выбрано]                         | Выбрать                        |
| Ячейка хранения                      |                                |
| [не выбран]                          | Выбрать                        |
| Доп. инф. >>                         | Сохр. и сброс Сохранить Отмена |
| * - Обязательные для заполнения поля |                                |

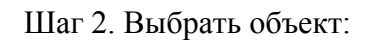

| 🝳 Добавление ключа                   |                         |               |                         |           |
|--------------------------------------|-------------------------|---------------|-------------------------|-----------|
| Сокр. назв. (номер, код)*: 001       |                         |               |                         |           |
| Полное название: Ключ 001            |                         |               |                         |           |
| © Помещение © Дверь © Группа         |                         |               |                         |           |
| [не выбрано]                         |                         | Выбрать       |                         |           |
| Ячейка хранения                      |                         | Сокр. назв. / | Кабинет 101             |           |
| [не выбран]                          |                         | Вы 102        | Кабинет 102             |           |
|                                      |                         | <b>I</b> 103  | Кабинет 103             |           |
| Доп. инф. >>                         | Сохр. и сброс Сохранить | L 201         | Переговорная            |           |
| * - Обязательные для заполнения поля |                         | · 202         | Зона отдыха             |           |
|                                      |                         | 🛄 Внеш. те    | ерри Улица              |           |
|                                      |                         | 🛄 Коридо      | р 1 Коридор 1-ого этажа |           |
|                                      |                         | 🛄 Коридо      | р 2 Коридор 2-ого этажа |           |
|                                      |                         |               |                         | ОК Отмена |

Шаг 3. Выбрать ячейку хранения для данного ключа:

| Сокр. назв. (номер, код)*:    | 002                      |                 |         |    |
|-------------------------------|--------------------------|-----------------|---------|----|
| Толное название:              | Ключ 002                 |                 | <br>    |    |
| Ключ от*                      |                          |                 |         |    |
| 🖲 Помещение 🔘 Дверь           | 🔘 Группа                 |                 |         |    |
| 102 - Кабинет 102             |                          |                 | Выбрат  | ть |
|                               |                          |                 |         | _  |
| чеика хранения<br>[не выбран] |                          |                 | Durfman |    |
|                               | Сокр. назв.              | Полное название | выорат  | Б  |
| Доп. инф. >>                  | 00.05.00.01.01.01        | Пенал ключей    | Отм     | ен |
| - Обязательные для запо       | пнен 🕅 00.05.00.01.01.02 | Пенал ключей    |         |    |
|                               | <pre></pre>              | Пенал ключей    |         |    |
|                               | 👕 👔 00.05.00.01.01.04    | Пенал ключей    | =       |    |
|                               | 00.05.00.01.01.05        | Пенал ключей    |         |    |
|                               | 00.05.00.01.01.06        | Пенал ключей    |         |    |
|                               | 00.05.00.01.01.07        | Пенал ключей    |         |    |
|                               | 00.05.00.01.01.08        | Пенал ключей    |         |    |
|                               | 00.05.00.01.01.09        | Пенал ключей    |         |    |
|                               | 00.05.00.01.01.10        | Пенал ключей    |         |    |
|                               | 00.05.00.01.01.11        | Пенал ключей    |         |    |
|                               | 👔 00.05.00.01.01.12      | Пенал ключей    |         |    |
|                               | 8 00.05 00.01 01 12      | Пенал ключей    |         |    |

При нажатии на кнопку "Доп. инф >>" появляется текстовое поле "Дополнительная информация", куда оператор может внести необходимые пояснения или справочную информацию.

Для подтверждения добавления ключа необходимо нажать кнопку "**Сохранить**", а для того чтобы сохранить ключ в базу и освободить текстовые поля для ввода следующего ключа, необходимо нажать кнопку "**Сохр. и сброс**".

# 11.6.4.2. Связки ключи и Мешки ключей.

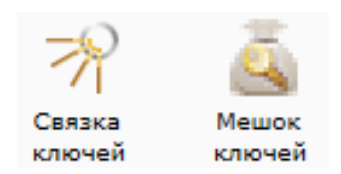

Отличие связки ключей от мешка - форма хранения совокупности ключей.

| Чаил персонал ключи Оръекты Настроики Отчеты<br>Связки ключей                                                                                                    | 0                                                                                                    |
|----------------------------------------------------------------------------------------------------|----------------------------------------------------------------------------------------------------|
| 😨 Добавить 📝 Изменить 🤤 Удалить 🎼 Состав 炮 Права 🚔 Печать                                                                                                    | ъ 🝸 Фильтр 💥 Закрыть                                                                                                    |
| Номер Полное название 🛦 Входит в состав Связки от                                                                                                    | Ключи Состояние Получил/сдал Время выдачи/сдачи                                                                                                    |
| 🎢 003 Связка 003 Группа 1                                                                                                    | 001 на хранении 01.12.2017 15:38                                                                                                    |
|                                                                                                    |                                                                                                    |
| 🕜 Ключи                                                                                                    |                                                                                                    |
| Файл Персонал Ключи Объекты Настройки Отчеты                                                                                                    | <u> </u>                                                                                                    |
| 😳 Добавить 📝 Изменить 😑 Удалить 🎼 Состав 😕 Права 🚔 Печать                                                                                                    | ъ 🝸 Фильтр 💢 Закрыть                                                                                                    |
| № п/п Номер 🔺 Полное название Мешки от Ключи                                                                                                    | и Состояние Получил/сдал В                                                                                                    |
| 1 🙇 005 Мешок ключей от к Группа 3                                                                                                    | на хранении                                                                                                    |
|                                                                                                    |                                                                                                    |
| дополнительно:<br>Состав - информация о составе связки з<br>Создание и редактирование состав<br>Шаг. 1. Э Добавить                                                                                    | а или мешка.<br>ва связки (мешка) ключей.                                                                                                    |
|                                                                                                    |                                                                                                    |
| Con                                                                                                    |                                                                                                    |
| 🛪 Добавление связки                                                                                                    |                                                                                                    |
|                                                                                                    |                                                                                                    |
| Сокр. назв. (номер, код)*: 001                                                                                                    |                                                                                                    |
| Сокр. назв. (номер, код)*: 001                                                                                                    |                                                                                                    |
| Сокр. назв. (номер, код)*: 001<br>Полное название:                                                                                                    |                                                                                                    |
| Сокр. назв. (номер, код)*: 001<br>Полное название:<br>Связка от                                                                                                    |                                                                                                    |
| Сокр. назв. (номер, код)*: 001<br>Полное название:<br>Связка от<br>© Помещение © Дверь © Группа                                                                                                    |                                                                                                    |
| Сокр. назв. (номер, код)*: 001<br>Полное название:<br>Связка от<br>© Помещение © Дверь © Группа<br>[не выбрано]                                                                                       | В                                                                                                    |
| Сокр. назв. (номер, код)*: 001<br>Полное название:<br>Связка от<br>© Помещение © Дверь @ Группа<br>[не выбрано]<br>Ячейка хранения                                                                    | В<<br>Сокр. назв.  Полное название Сокр. назв.  Сокр. назв.  Сокр. назв.  Сокр. название Сокр. название Со |
| Сокр. назв. (номер, код)*: 001<br>Полное название:<br>Связка от<br>© Помещение © Дверь @ Группа<br>[не выбрано]<br>Ячейка хранения<br>[не выбран]                                                     | В Сокр. назв. Полное название<br>В Группа 1 Служебный доступ<br>В Группа 2 Ограниченный доступ                                                                                                    |
| Сокр. назв. (номер, код)*: 001<br>Полное название:<br>Связка от<br>© Помещение © Дверь © Группа<br>[не выбрано]<br>Ячейка хранения<br>[не выбран]                                                     | В Сокр. назв. Полное название<br>Сокр. назв. Полное название<br>В Группа 1 Служебный доступ<br>В Группа 2 Ограниченный доступ<br>В Группа 3 Свободный доступ                                                                                                    |
| Сокр. назв. (номер, код)*: 001<br>Полное название:<br>Связка от<br>Помещение Дверь © Группа<br>[не выбрано]<br>Ячейка хранения<br>[не выбран]<br>Доп. инф. >> Сохр                                    | В. «=<br>Сокр. назв. ▲ Полное название<br>Сокр. назв. ▲ Полное название<br>В. Группа 1 Служебный доступ<br>В. Группа 2 Ограниченный доступ<br>№ Группа 3 Свободный доступ<br>ОК Отмен                                                                                                    |
| Сокр. назв. (номер, код)*: 001<br>Полное название:<br>Связка от<br>Помещение Дверь © Группа<br>[не выбрано]<br>Ячейка хранения<br>[не выбран]<br>Доп. инф. >><br>* - Обязательные для заполнения поля | В. «<br>Сокр. назв. Лолное название<br>Сокр. назв. Лолное название<br>В Группа 1 Служебный доступ<br>В Группа 2 Ограниченный доступ<br>Свободный доступ<br>Схранить ОК Отмен                                                                                                    |

# В результате:

| 🥑 Ключи    |                        |                |                    |                      |             |              |                    |
|------------|------------------------|----------------|--------------------|----------------------|-------------|--------------|--------------------|
| Файл Перс  | сонал Ключи Объекты    | Настройки      | Отчеты             |                      |             |              | (                  |
| 🧲 🔿 🔻 Св   | зязки ключей           |                |                    |                      |             |              |                    |
| 🚯 Добавить | 📝 Изменить   😑 Удалить | 🧱 Состав 🔰     | 🦻 Права 🛛 🚔 Печать | 🝸 Фильтр 🛛 💢 Закрыть |             |              |                    |
| Номер      | Полное название ,      | 🛦 Входит в сос | гав Связки от      | Ключи                | Состояние   | Получил/сдал | Время выдачи/сдачи |
| A 003      | Связка 003             |                | Группа 1           | 001                  | на хранении |              | 01.12.2017 15:38   |
|            |                        |                |                    |                      |             |              |                    |

#### Аналогично добавление мешка:

| 🙇 Добавление мешка                         | ×                              |
|--------------------------------------------|--------------------------------|
| Сокр. назв. (номер, код)*:                 | 005                            |
| Полное название:                           | Мешок ключей от кабинетов №5   |
| Мешок от<br>Помещение Дверь                | Группа                         |
| Группа 3 - Свободный дос                   | туп Выбрать                    |
| Ячейка хранения                            |                                |
| 00.05.00.01.01.06 - Пенал к                | лючей Выбрать                  |
| Доп. инф. >><br>* - Обязательные для запо. | Сохр. и сброс Сохранить Отмена |

При необходимости можно отредактировать свойства связки (мешка) - Изменить:

| 🚀 Информация по связке 00                      | 3 - Связка 003 | ×                |
|------------------------------------------------|----------------|------------------|
| Сокр. назв. (номер, код)*:                     | <b>b</b> 03    |                  |
| Полное название:                               | Связка 003     |                  |
| Ячейка хранения<br>00.05.00.01.01.03 - Пенал к | лючей          | Выбрать          |
| Доп. инф. >><br>* - Обязательные для запо.     | лнения поля    | Сохранить Отмена |

Шаг 2. Задать состав связки (мешка) ключей -

| 🎢 Состав связки: 003 -                                                                                | Связка 003                             |                                                    |   |                                                    |                                                    | ×       |
|----------------------------------------------------------------------------------------------------|----------------------------------------|----------------------------------------------------|---|----------------------------------------------------|----------------------------------------------------|---------|
| Тип объекта:<br>Сокращенное наза<br>Полное название:<br>Ключи, входящие в с<br>Сокр. назв. ▲<br>♀ 001 | вание:<br>вязку<br>Полное н<br>Ключ 00 | Связка ключей<br>003<br>Связка 003<br>азвание<br>1 |   | Остальные ключи<br>Сокр. назв. 🔺<br>🍳 002<br>Q 004 | Фильтры<br>Полное название<br>Ключ 002<br>Ключ 004 |         |
|                                                                                                    |                                        |                                                    | ~ |                                                    |                                                    |         |
| <<br>Печать Эк                                                                                        | ш                                      |                                                    | • | ٠                                                  | m                                                  | Вакрыть |

Используя кнопки "<" и ">" можно "связывать" конкретные ключи со связкой или мешком.

#### <u>Важно !</u>

В случае необходимости добавить ранее внесённый в систему ключ в связку или мешок, необходимо удалить его привязку к конкретной ячейке хранения (пеналу).

# Задание прав сотрудникам на связку (мешок) ключей.

После нажатия кнопки 🥬 Права появится вкладка назначения прав:

| 🌳 Права на связку: 003 - Св | язка 003        |               |            |           | ×        |
|-----------------------------|-----------------|---------------|------------|-----------|----------|
| Тип объекта:                | Связка          |               |            |           |          |
| Сокращенное название:       | 003             |               |            |           |          |
| Полное название:            | Связка 003      |               |            |           |          |
| Права сотрудников на свя:   | зку             |               |            |           |          |
| ФИО 🔺                       | Организация     | Отдел         | С          | По        |          |
| 👲 Иванов И.И.               | ООО "Радуга"    | Администрация | 04.12.2017 | бессрочно |          |
| Права, унаследованные от    | других объектов |               |            |           |          |
| ΦИΟ 🔺                       | Организация     | Отдел         | С          | По        | Права от |
|                             |                 |               |            |           |          |

После нажатия Добавить открывается вкладка:

| 7 | Р Назначение прав 003 - Свя                  | зка 003                               |               | X     |
|---|----------------------------------------------|---------------------------------------|---------------|-------|
|   | Выберите сотрудников, дл<br>003 - Связка 003 | ія которых будут заданы права на      |               |       |
|   | ФИО/Сокр. назв. 🔺                            | Организация/Полное название           | Отдел         | *     |
|   | 鶭 🔲 Администрация                            | Администрация                         |               |       |
|   | 👲 🔲 Александров А.А.                         | ООО "Радуга"                          | Инж. служба   |       |
|   | 👲 🔲 Алексеев А.А.                            | ООО "Радуга"                          | Бухгалтерия   | =     |
|   | 戅 🔲 Бухгалтерия                              | Бухгалтерия                           |               |       |
|   | 👲 🔲 Григорьев Г.Г.                           | ООО "Радуга"                          | Инж. служба   |       |
|   | 戅 🔲 Доступ и снятие с о:                     | ESMI: доступ, со снятием помещения    |               |       |
|   | 戅 🔲 Доступ с таймером                        | ESMI: доступ, запуск таймеров на снят |               |       |
|   | 戅 🔲 Доступ, персональн                       | ESMI: доступ, запуск персональных та  |               |       |
|   | 戅 🔲 Инж. служба                              | Инж. служба                           |               |       |
|   | 👲 🔲 Макаров М.М.                             | ООО "Радуга"                          | Служба охраны |       |
|   | 戅 🔲 Мастер                                   | IX: мастер                            |               |       |
|   | 戅 🔲 Менеджеры                                | ESMI: доступ, снятие с охраны, постан |               |       |
|   | 戅 🔲 Менеджеры 2                              | ESMI: доступ, снятие/постановка под   |               | -     |
|   | Срок действия прав                           |                                       |               |       |
|   | С: 07.12.2017 15 По:                         | 31.12.2017 15 Бессрочно               |               |       |
|   |                                              |                                       | Сохранить О   | тмена |

# 11.6.4.3. Ячейка хранения (пенал).

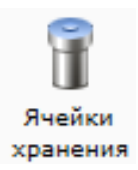

Примечание: в некоторых версиях ПО используется термин "Пенал хранения".

При активации этого пункта меню, в области активной страницы появляется список ячеек хранения (пеналов) и кнопки управления.

| 🥑 I | Слючи             |         |             |             |           |            |          |                 |    |
|-----|-------------------|---------|-------------|-------------|-----------|------------|----------|-----------------|----|
| Φί  | айл Персонал      | Ключи   | Объекты     | Настройки   | Отчеты    |            |          |                 | 0  |
| 4   | 🔿 🔻 Ячейки        | хранен  | ия          |             |           |            |          |                 |    |
|     | 🛛 Состав 🛛 🚨 Упра | авление | 🚔 Печать  🔳 | Экспорт     | 💢 Закрыть |            |          |                 | 5  |
| Яче | йка хранения 🔺    | Ключи   | 1           |             |           |            | Статус   | Состояние       | *  |
| f   | 00.05.00.01.01.01 | 001     |             |             |           |            | Норма    | Вставлен        |    |
| 6   | 00.05.00.01.01.02 | 002     |             |             |           |            | Норма    | Вставлен        |    |
| 6   | 00.05.00.01.01.03 | 003     |             |             |           |            | Норма    | Вставлен        | =  |
| ĥ   | 00.05.00.01.01.04 |         |             |             |           |            | Норма    | Вставлен        |    |
| 6   | 00.05.00.01.01.05 |         |             |             |           |            | Норма    | Вставлен        |    |
| 6   | 00.05.00.01.01.06 |         |             |             |           |            | Норма    | Вставлен        |    |
| 6   | 00.05.00.01.01.07 |         |             |             |           |            | Норма    | Вставлен        |    |
| 6   | 00.05.00.01.01.08 |         |             |             |           |            | Норма    | Вставлен        |    |
| 6   | 00.05.00.01.01.09 |         |             |             |           |            | Норма    | Вставлен        |    |
| 6   | 00.05.00.01.01.10 |         |             |             |           |            | Норма    | Вставлен        |    |
| 6   | 00.05.00.01.01.11 |         |             |             |           |            | Норма    | Вставлен        |    |
| 6   | 00.05.00.01.01.12 |         |             |             |           |            | Норма    | Вставлен        |    |
| . 🖷 | 00.05.00.01.01.13 |         |             |             |           |            | Норма    | Вставлен        | Ŧ  |
|     |                   |         | Оператор    | : Администр | ратор А.  | 01.12.2017 | 15:47:47 | Тип дня: Рабочи | ій |

| Е Состав     | - управление списком ключей (связок, мешков) хранящихся в конкретной ячейке; |
|--------------|------------------------------------------------------------------------------|
| 🏦 Управление | - открытие / закрытие ячейки;                                                |
| 🚔 Печать     | - вывод на печать списка ячеек;                                              |
| 🝸 Фильтр     | - выборка (фильтр) ячеек (см. п. 11.7);                                      |
| 💢 Закрыть    | - закрытие вкладки "Ячейки хранения".                                        |

При нажатии на кнопку ЕСостав открывается диалоговое окно "Состав ячейки хранения ключей".

В левой части окна показывается список ключей, принадлежащих ячейке (пеналу). В центральной части кнопки добавления (нижняя) и удаления (верхняя) ключей из состава ячейки (пенала). В правой части – остальные доступные ключи, не входящие в другие ячейки (пеналы).

Добавление ключа осуществляется выбором нужного ключа в правом списке и нажатием кнопки добавления (<) или двойным щелчком левой кнопки мыши по нужному ключу в правом списке.

Удаление ключа осуществляется выбором нужного ключа в левом списке и нажатием кнопки удаления (>) или двойным щелчком левой кнопки мыши по нужному ключу в левом списке.

| Ключи принадлеж                                                       | ащие ячейке: TIGER.000.001 - Яче                               | ейка |   |                   |                 | X       |
|-----------------------------------------------------------------------|----------------------------------------------------------------|------|---|-------------------|-----------------|---------|
| Тип объекта:<br>Сокращенное на<br>Полное название<br>Ключи принадлежа | Устройство<br>звание: TIGER.000.001<br>е: Ячейка<br>щие ячейке |      |   | Остальные объекты | Фильтры         |         |
| Сокр. назв. 🛦                                                         | Полное название                                                | Тип  |   | Сокр. назв. 🛦     | Полное название |         |
| 🔍 Пом. №1                                                             | Помещение №1                                                   |      |   |                   |                 |         |
|                                                                       |                                                                |      | • |                   |                 |         |
| Печать 3                                                              | Экспорт                                                        |      |   |                   |                 | Закрыть |

Кнопка <sup>Д</sup> Управление</sup> позволяет открывать (разблокировать) и/или закрывать (блокировать) ячейки хранения.

После нажатия кнопки "Управление", в зависимости от конкретной версии ПО, открывающееся диалоговое окно может иметь вид:

Вариант 1:

|                  | 🖷 Управление ячейкой хранения     |
|------------------|-----------------------------------|
|                  | Описание                          |
|                  | Сокр. название: 00.05.00.01.01.01 |
|                  | Полное название: Пенал ключей     |
|                  | Состояние: Вставлен               |
|                  | Статус: Норма                     |
|                  | Управление ячейкой хранения       |
|                  | Комментарий:                      |
|                  | Открыть Закрыть                   |
|                  | Сохранить Отмена                  |
|                  |                                   |
| гле:             |                                   |
|                  |                                   |
| Комментарий:     | -                                 |
|                  | - ооязателен для заполнения;      |
| Открыть          | N. GUOŬIGU                        |
| — - открыт       | ь яченку,                         |
| Закрыть - 22Крыт | r aneiten.                        |
|                  | b A lenky,                        |
| Сохранить - в на | стоящее время не используется;    |
| Отмена - в наст  | оящее время не используется;      |
|                  |                                   |
| 📃 – закрытн      | ь диалоговое окно.                |

Вариант 2:

| Управление ячейкой хранения                                                       |                              | ×                                              |
|-----------------------------------------------------------------------------------|------------------------------|------------------------------------------------|
| Описание<br>Сокр. название: TIGER.000.00<br>Полное название: Ячейка<br>Состояние: | 01                           |                                                |
| Статус:                                                                           |                              |                                                |
| Управление ячейкой хранения (                                                     | Открыть<br>Блокировать<br>Со | Закрыть<br>Перевести в норму<br>хранить Отмена |

В диалоговом окне "Управление ячейкой хранения" добавлены дополнительные кнопки управления ячейкой из-за особенностей конкретного хранилища и требований Заказчика.

#### 11.7. Фильтр.

При нажатии кнопки <sup>Фильтр</sup> появляется вкладка настройки просмотра списка помещений.

Принцип настройки фильтра одинаков для всех АРМов ПО ИСБ Eselta. Ниже приводится описание работы фильтра в АРМ "Администратор".

#### Описание работы формы фильтра данных.

При фильтрации остаются видимыми только те строки из списка, которые удовлетворяют заданным в форме фильтра условиям, а остальные будут скрыты от пользователя до тех пор, пока не будут отменены условия, заданные пользователем в форме фильтра.

Ниже представлена пустая форма фильтра данных с начальным условием группирования и строкой выбора поля, условия и ввода значения:

| <b>¥</b>                   |              | Фильтр          |                      | ×          |
|----------------------------|--------------|-----------------|----------------------|------------|
| О                          | •            |                 |                      |            |
| 9                          | Выбор поля 🗸 | Выбор условия 🗸 | Ввод значения        |            |
|                            |              |                 |                      |            |
|                            |              |                 |                      |            |
|                            |              |                 |                      |            |
|                            |              |                 |                      |            |
|                            |              |                 |                      |            |
| Установить расширенный вид |              | Очи             | стить фильтр Примени | ть Закрыть |

В элементе управления "Выбор поля" надо выбрать наименование поля по которому будет производиться фильтрация, в элементе управления "Выбор условия" выбрать условие, а в поле "Ввод значения" корректное значение для фильтрации.

Например, надо найти сотрудников, чьи фамилии начинаются на "Ива" (Иванов, Иванцов и т.д).

Форма фильтра после заполнения всех элементов управления будет иметь следующий вид:

|  |                         | ind minderen e |   |    |  |
|--|-------------------------|----------------|---|----|--|
|  | Фамилия                 |                | 1 | () |  |
|  | Имя                     |                |   |    |  |
|  | Отчество                |                |   |    |  |
|  | Организация             |                |   |    |  |
|  | Отдел                   |                |   |    |  |
|  | Должность               |                |   |    |  |
|  | Основной график прохода |                |   |    |  |
|  |                         |                |   |    |  |
|  |                         |                |   |    |  |
|  |                         |                |   |    |  |
|  |                         |                |   |    |  |

После чего следует нажать на кнопку "Применить".

Для добавления ещё одного условия фильтрации надо нажать на кнопку Появится ещё одна пустая строка выбора условий, и форма приобретёт следующий вид:

| ÷                          |              | Фильтр          |               |          |           | ×       |
|----------------------------|--------------|-----------------|---------------|----------|-----------|---------|
| ы                          | Đ            |                 |               |          |           |         |
| 9                          | Выбор поля 🗸 | Выбор условия 🗸 | Ввод значения |          |           |         |
| 9                          | Фамилия 🗸    | Начинается с ч  | Ива           | ]        |           |         |
|                            |              |                 |               |          |           |         |
|                            |              |                 |               |          |           |         |
|                            |              |                 |               |          |           |         |
|                            |              |                 |               |          |           |         |
|                            | _            |                 |               |          |           |         |
| Установить расширенный вид | 4            |                 | Очистит       | ь фильтр | Применить | Закрыть |

Форма фильтра данных позволяет группировать условия для создания сложных условий фильтрации. Например, требуется найти сотрудников, фамилия которых заканчивается на "ов" или имя начинается с "А", должность - "Инженер". Для этого надо построить фильтр следующего вида:

# ((Фамилия заканчивается на ов) ИЛИ (Имя начинается на А)) И (Должность равно Инженер)

Итоговая форма фильтра будет иметь примерно такой вид:

| *                      |                           | Фильтр                               |                    |                     | ×       |
|------------------------|---------------------------|--------------------------------------|--------------------|---------------------|---------|
| ОИ                     |                           |                                      |                    |                     |         |
| 😑 Должность            | <ul> <li>Равно</li> </ul> | - Инженер                            | 🚱 Добавить уровень |                     |         |
| Оли                    | •                         |                                      |                    |                     |         |
|                        | Фамилия                   | <ul> <li>Заканчивается на</li> </ul> | ов                 | 🕒 Добавить уровень  |         |
|                        | С Имя                     | <ul> <li>Начинается с</li> </ul>     | γ Α                | 🕒 Добавить уровень  |         |
|                        |                           |                                      |                    |                     |         |
|                        |                           |                                      |                    |                     |         |
|                        |                           |                                      |                    |                     |         |
| Установить простой вид |                           |                                      | Очисти             | ть фильтр Применить | Закрыть |

Для построения фильтра ((Фамилия заканчивается на ов) ИЛИ (Имя начинается на A)) И (Должность равно Инженер), переведём его в расширенный вид. Для этого нажмём на

| кнопку       | Установить расширенный вид |
|--------------|----------------------------|
| pacampenname | m m                        |

У строки условия появится кнопка 🕒 Добавить уровень

| *                      | Фильтр                                                   |                                   | × |
|------------------------|----------------------------------------------------------|-----------------------------------|---|
| ы к                    |                                                          |                                   |   |
| 🕒 Выбор поля           | <ul> <li>Выбор условия</li> <li>Ввод значения</li> </ul> | Добавить уровень                  |   |
|                        |                                                          |                                   |   |
|                        |                                                          |                                   |   |
|                        |                                                          |                                   |   |
|                        |                                                          |                                   |   |
|                        |                                                          |                                   |   |
|                        |                                                          |                                   |   |
|                        |                                                          |                                   |   |
| Установить простой вид |                                                          | Очистить фильтр Применить Закрыть |   |
|                        |                                                          |                                   |   |

Нажмём на кнопку "Добавить уровень". Появится дополнительная строка группировки

условий 😑 и

| ÷                      | Фильтр                                     | x                                 |
|------------------------|--------------------------------------------|-----------------------------------|
| ы и                    |                                            |                                   |
| N                      | •                                          |                                   |
| •                      | Выбор поля • Выбор условия • Ввод значения | • Добавить уровень                |
|                        |                                            |                                   |
|                        |                                            |                                   |
|                        |                                            |                                   |
|                        |                                            |                                   |
|                        |                                            |                                   |
|                        |                                            |                                   |
| Установить простой вид |                                            | Очистить фильтр Применить Закрыть |

Поменяем условие группировки, нажав на кнопку "И". Значение поменяется на "ИЛИ":

| •                      | Фильтр                              | ×                                 |
|------------------------|-------------------------------------|-----------------------------------|
| ы                      |                                     |                                   |
| ОИЛИ                   |                                     |                                   |
| 🕒 Выбор п              | оля 👻 Выбор условия 🗸 Ввод значения | Добавить уровень                  |
|                        |                                     |                                   |
|                        |                                     |                                   |
|                        |                                     |                                   |
|                        |                                     |                                   |
|                        |                                     |                                   |
|                        |                                     |                                   |
| Установить простой вид |                                     | Очистить фильтр Применить Закрыть |

Добавим ещё одно поле, нажав на кнопку (справа от "ИЛИ")

|                        |              | Фильтр                            |                                   |                         |                    |
|------------------------|--------------|-----------------------------------|-----------------------------------|-------------------------|--------------------|
| И                      |              |                                   |                                   |                         |                    |
|                        | ли           |                                   |                                   |                         |                    |
|                        | 😑 Выбор поля | <ul> <li>Выбор условия</li> </ul> | <ul> <li>Ввод значения</li> </ul> | 🕒 Добавить уровень      |                    |
|                        | 😑 Выбор поля | <ul> <li>Выбор условия</li> </ul> | - Ввод значения                   | 🚱 Добавить уровень      |                    |
|                        |              |                                   |                                   |                         |                    |
|                        |              |                                   |                                   |                         |                    |
|                        |              |                                   |                                   |                         |                    |
|                        |              |                                   |                                   |                         |                    |
|                        |              |                                   |                                   |                         |                    |
| Установить простой вид |              |                                   | 0.0                               | истить фильто Применить | Contraction of the |

#### заполним поля согласно условиям:

| ÷                      | Фильтр                          | ×                                 |
|------------------------|---------------------------------|-----------------------------------|
| ы                      |                                 |                                   |
| • или                  |                                 |                                   |
|                        | Фамилия v Заканчивается на v ов | 🚱 Добавить уровень                |
|                        | Имя                             | 🕒 Добавить уровень                |
|                        |                                 |                                   |
|                        |                                 |                                   |
|                        |                                 |                                   |
|                        |                                 |                                   |
| Установить простой вид |                                 | Очистить фильтр Применить Закрыть |

Теперь добавим последнее поле "Должность", нажав на кнопку • корневого условия "И":

|                        |         | Фильтр                               |      |                              |       |
|------------------------|---------|--------------------------------------|------|------------------------------|-------|
| о и О                  | 0       |                                      |      |                              |       |
|                        | Фамилия | <ul> <li>Заканчивается на</li> </ul> | v OB | 🕃 Добавить уровень           |       |
|                        | () Имя  | <ul> <li>Начинается с</li> </ul>     | v a  | 🕒 Добавить уровень           |       |
|                        |         |                                      |      |                              |       |
|                        |         |                                      |      |                              |       |
|                        |         |                                      |      |                              |       |
|                        |         |                                      |      |                              |       |
| Установить простой вид |         |                                      |      | Очистить фильтр Применить За | крыть |

# Форма будет иметь следующий вид:

| ÷                      | Фильтр                                                                                                    | ×                                 |
|------------------------|----------------------------------------------------------------------------------------------------|-----------------------------------|
| ОИ                     |                                                                                                    |                                   |
| 😑 Выбор поля           | <ul> <li>Выбор условия</li> <li>Ввод значения</li> </ul>                                                                                                    | Э Добавить уровень                |
|                        | <b>•</b>                                                                                                    |                                   |
|                        |                                                                                                    |                                   |
|                        | Фамилия Заканчивается на оправление об<br>Об странати об странати об с<br>странати об странати об странати о<br>Об странати об странати об странати об странати об странати об странати об странати об странати об странати об с<br>странати об странати об странати об странати об странати об странати об странати об странати об странати об стр<br>Об странати об странати об странати об странати об странати об странати об странати об странати об странати об с<br>странати об странати об странати об странати об странати об странати об странати об странати об странати об стр<br>Об странати об странати об странати об странати об странати об странати об странати | в Добавить уровень                |
|                        | <ul> <li>Имя</li> <li>Начинается с</li> <li>а</li> </ul>                                                                                                    | 🕒 Добавить уровень                |
|                        |                                                                                                    |                                   |
|                        |                                                                                                    |                                   |
|                        |                                                                                                    |                                   |
| Установить простой вид |                                                                                                    | Очистить фильтр Применить Закрыть |

Заполним последнее поле:

|                        | Фильтр                                     |                    | ×                   |
|------------------------|--------------------------------------------|--------------------|---------------------|
| ы                      |                                            |                    |                     |
| Должность              | <ul> <li>Равно</li> <li>Инженер</li> </ul> | 😳 Добавить уровень |                     |
| • или                  |                                            |                    |                     |
|                        | Фамилия чаканчивае                         | тся на 🗸 ов 🔁 До   | бавить уровень      |
|                        | Имя · Начинается                           | с 🗸 а 🔂 До         | бавить уровень      |
|                        |                                            |                    |                     |
|                        |                                            |                    |                     |
|                        |                                            |                    |                     |
| Установить простой вид |                                            | Очистить фильт     | р Применить Закрыть |

и нажмём на кнопку "Применить". Фильтр ((Фамилия заканчивается на ов) ИЛИ (Имя начинается на А)) И (Должность равно Инженер) создан.

### 11.8. Отчёты.

## 11.8.1. Отчёты.

| 🥑 Ключи          | I                 |       |         |           |        |
|------------------|-------------------|-------|---------|-----------|--------|
| Файл             | Персонал          | Ключи | Объекты | Настройки | Отчеты |
|                  | 7                 |       |         |           |        |
| Откр<br>сохранен | рыть<br>ный отчет |       |         |           |        |
| Отч              | еты               |       |         |           |        |

При активации этого пункта меню открывается диалоговое окно с выбором ранее сохраненного файла отчета. Так как создание отчета, содержащего большое количество событий, занимает достаточное количество времени (например, события за несколько месяцев), то имеет смысл после создания отчета сохранить его в файл, а затем при необходимости воспользоваться данным пунктом меню.

| Открыть             |              |                |              |         | X   |
|---------------------|--------------|----------------|--------------|---------|-----|
| O v ↓ v Program     | Files 🕨 ESE  | LTA 👻 🐓        | Поиск        |         | ٩   |
| 🎍 Упорядочить 👻 🇱 E | Виды 👻 📘     | Новая папка    | _            |         | 0   |
| Избранные ссылки    | Имя          | Дата изменения | Тип          | Размер  |     |
| 📗 Документы         | keys_21      | -07-09.rep     |              |         |     |
| 🚱 Недавно измененн  |              |                |              |         |     |
| 🗐 Недавние места    |              |                |              |         |     |
| 🗾 Рабочий стол      |              |                |              |         |     |
| 👰 Компьютер         |              |                |              |         |     |
| 📳 Изображения       |              |                |              |         |     |
| 🚺 Музыка            |              |                |              |         |     |
| 🛯 🔐 Поиски          |              |                |              |         |     |
| 🛯 🖉 Общие           |              |                |              |         |     |
| Папки 🔨             |              |                |              |         |     |
| <u>И</u> мя фай.    | na: keys_21- | 07-09.rep      | Report files | (*.rep) | •   |
|                     |              | -              | Открыть      | ▼ Отм   | ена |

#### 11.8.2. Работа с отчётами.

В комплект поставки программного комплекса ESELTA входит 20 видов отчетов. Администратор системы настраивает отчеты для каждого рабочего места. Для этого в пункте меню "Настройки – Настройки системы" надо открыть вкладку "Отчеты" и добавить нужные отчеты. После этого выбранные отчеты будут доступны для работы в основном меню "Отчеты – Избранное". Подробнее отчеты описываются в отдельном документе.

При выборе определенного отчета появляется диалоговое окно настройки отчета, имеющее вкладки "Сотрудник", "Ключи" и "Время события".

Во вкладке "Сотрудник" оператор выбирает сотрудников, которые будут входить в отчет. Поставив галочку напротив метки "Все", в отчет будут входить все сотрудники, представленные в списке.

| отрудник Время | а события |          |             |       |       |
|----------------|-----------|----------|-------------|-------|-------|
|                |           |          |             |       |       |
|                |           |          |             |       |       |
| Фамилия 🛆      | Имя       | Отчество | Организация | Отдел |       |
| 🛛 Васильев     |           |          |             | 2     |       |
| 🗸 Иванов       |           |          |             | 1     |       |
| Mаслёнкина     | Ольга     |          |             | 2     |       |
| 🗸 Осипова      |           |          |             | 3     |       |
| 🔽 Пенкин       | Иван      |          |             | 1     |       |
| 🔽 Петров       | Петр      | Иванович |             | 1     |       |
|                |           |          |             |       |       |
|                |           |          |             |       |       |
|                |           |          |             |       |       |
|                |           |          |             |       |       |
|                |           |          |             |       |       |
|                |           |          |             |       |       |
|                |           |          |             |       | OK OK |

Во вкладке "Ключи" оператор должен отметить ключи, которые должны войти в отчет, поставив галочку напротив "Все", в отчет войдут все ключи имеющееся в системе.

| отрудник Ключ Время события |                                   |  |
|-----------------------------|-----------------------------------|--|
|                             |                                   |  |
|                             |                                   |  |
| Сокращенное название 🛛 🛆    | Полное название                   |  |
| 📝 ключ 02                   | ключ от гардеробной               |  |
| 🔽 ключ 02_д                 | ключ от гардеробной (дубликат)    |  |
| 🔽 ключ 04                   | ключ от комнаты охраны            |  |
| 🔽 ключ 04_2                 | ключ от комнаты охраны(дубликат)  |  |
| 🔽 ключ 05.1                 | ключ от комнаты охраны            |  |
| 📝 ключ 05.2                 | ключ от комнаты охраны (дубликат) |  |
| 📝 ключ 07                   | ключ от кабинета директора        |  |
|                             |                                   |  |
|                             |                                   |  |
|                             |                                   |  |
|                             |                                   |  |
|                             |                                   |  |

Во вкладке "Время события" оператор должен назначить временной интервал, в течение которого будет фиксироваться то или иное событие.

| Сотрудник Время события |                   |
|-------------------------|-------------------|
|                         |                   |
| 20                      |                   |
| 28 OKTROPR 2011 0:00    | Сегодня           |
| 28 октября 2011 23:59   |                   |
| Относительное время     | Календарное время |
| Сутки                   | Сутки             |
| Месяц                   | Месяц             |
| 3 месяца                | 3 месяца          |
| 6 месяцев               | 6 месяцев         |
| Год                     | Год               |
|                         | ОК                |

Для сохранения параметров необходимо нажать кнопку "**ОК**", затем появляется страница с отчётом:

| A |
|---|
|   |
| ш |
|   |
|   |
|   |
|   |
|   |
|   |
|   |
|   |
|   |
|   |
|   |
|   |
|   |
|   |
|   |
|   |
|   |
|   |
| Ŧ |
| - |
|   |

С помощью кнопок, находящихся в верхней части страницы с отчетом на панели быстрого доступа, можно:

- открыть ранее сохраненный отчет (кнопка "**Открыть**" <sup>(2)</sup>). При нажатии на кнопку открывается стандартное диалоговое окно открытия файла. После выбора файла открывается ранее сохраненный отчет;

- сохранить созданный отчет в файл (кнопка "Сохранить" 🗟). При нажатии на кнопку открывается стандартное диалоговое окно сохранения файла;

- напечатать отчет (кнопка "Печать" 🗐);

- экспортировать отчет в Excel (кнопка "Экспорт в Excel" 🔳).

- построить диаграмму в Excel (только для отчета "Статистика") (кнопка "Диаграмма" 📖);

- посмотреть первую, предыдущую, следующую и последнюю страницы – кнопки:

- "К первой странице" 🕅 ;

- "К предыдущей странице" 4;

- "К следующей странице" 🕨;

- "К последней странице" 🎽

- изменить масштаб просмотра отчета, выбрав нужный масштаб в выпадающем списке.

"Экспорт в Excel" (В) - после нажатия на кнопку открывается Excel с экспортированным отчетом:

|     | Спорт Спорт таки Слючи - Microsoft Excel                                                                                                    |                                          |                                          |                                                   |                                                  |  |  |  |
|-----|----------------------------------------------------------------------------------------------------|------------------------------------------|------------------------------------------|---------------------------------------------------|--------------------------------------------------|--|--|--|
| ſ   | Главная Вставка                                                                                                    | Разметка страницы Форму.                 | лы Данные Рецензиро                      | ование Вид Ра                                     | бочая группа 🔞 🗕 🗖 🗙                             |  |  |  |
| В   | Саlibri<br>ЖКЧ<br>ШСТавить<br>оставить<br>оставите<br>оставить<br>оставить<br>оставить<br>оставить<br>оставить<br>оставить<br>оставить<br>оставить<br>оставить<br>оставить<br>оставить<br>оставить<br>оставить<br>оставить<br>оставить<br>оставить<br>оставить<br>оставить<br>оставить<br>оставить<br>оставито<br>оставито<br>оставито<br>оставито<br>оставито<br>оставито<br>оставито<br>оставито<br>оставито<br>оставито<br>оставито<br>оставито<br>оставито<br>оставито<br>оставито<br>оставито<br>оставито<br>оставито<br>оставито<br>оставито<br>оставито<br>оставито<br>остави<br>оставито<br>оста<br>оста<br>оста<br>оста<br>оста<br>оста<br>оста<br>ос | х 11 х<br>Х А А<br>А х<br>Выравнивание У | Общий ▼                                  | Зставить т<br>/далить т<br>Формат т<br>Ичейки Ред | гировка Найти и<br>ильтр тавыделить тактирование |  |  |  |
|     | В7 <b>т</b> ( <i>f</i> <sub>ж</sub> Ключ выдан  Х                                                                                                    |                                          |                                          |                                                   |                                                  |  |  |  |
|     | A B                                                                                                    |                                          | С                                        | D                                                 | E                                                |  |  |  |
| 1   | 1 Ключи                                                                                                    |                                          |                                          |                                                   |                                                  |  |  |  |
| 2   | Сотрудник                                                                                                    |                                          | Без фильтра                              |                                                   |                                                  |  |  |  |
| 3   | Пенал                                                                                                    |                                          | Без фильтра                              |                                                   |                                                  |  |  |  |
| 4   | 4 Ключ                                                                                                    |                                          | Без фильтра                              |                                                   |                                                  |  |  |  |
| 5   | Время события<br>5                                                                                                    |                                          | С: 31.10.2011 00:00 По: 31.10.2011 23:59 |                                                   |                                                  |  |  |  |
| 6   | Время события Событие                                                                                                    |                                          | Организация Отдел                        |                                                   | Должность                                        |  |  |  |
| 7   | 31.10.2011 8:08 Ключ выдан                                                                                                    |                                          | Иванов                                   | ключ 02                                           | ключ от гардеробной                              |  |  |  |
| 8   | 31.10.2011 8:42 Ключ выдан                                                                                                    |                                          | Пенкин                                   | ключ 04                                           | ключ от комнаты охран                            |  |  |  |
| 9   | 31.10.2011 8:54 Ключ выдан                                                                                                    |                                          | Васильев                                 | ключ 07                                           | ключ от кабинета<br>директора                    |  |  |  |
| 10  | 31.10.2011 9:02 Ключ выдан                                                                                                    |                                          | Масленкина О.                            | ключ 05_1                                         | ключ 1 от бухгалтерии                            |  |  |  |
| 11  | 1 31.10.2011 9:02 Ключ выдан                                                                                                    |                                          | Масленкина О.                            | ключ 05_2                                         | ключ 2 от бухгалтерии                            |  |  |  |
|     | 31.10.2011 17:50 ключ принят на хранение                                                                                                    |                                          | Васильев                                 | ключ 07                                           | ключ от кабинета                                 |  |  |  |
| 12  | 2                                                                                                    |                                          | <u> </u>                                 |                                                   | директора                                        |  |  |  |
|     |                                                                                                    |                                          |                                          |                                                   |                                                  |  |  |  |
| Гот | Готово Количество: 6 🔳 🔲 100% 😑 🔍 🕀 ";                                                                                                    |                                          |                                          |                                                   |                                                  |  |  |  |

#### 11.9. Завершение работы.

Завершение работы с АРМ "Ключи" изложено в п. 11.6.1.3 - Выход из модуля Ключи.